附件

## 云南文旅项目管理系统申报流程

一、政府端

(一)新项目申报录入流程:

登录<u>云南文旅项目管理系统</u>(https://gov.ybsjyyn.com)--选择"项目管理"--选择"建设项目"--选择"新建"--输入项 目基础信息,选择项目属性(培育建设世界级旅游景区和度假区 支撑项目)和项目业态(依项目建设内容选择),完成余下信息 录入--点击"提交审核",项目进入逐级审核流程,审核通过 后,完成项目申报。

(二) 在库项目更新录入: 登录 <u>云南文旅项目管理系统</u> (https://gov.ybsjyyn.com) --选择"项目管理"--选择"招商 项目"或"建设项目"--在"项目名称栏"中输入需要更新的 项目名称--选择"查询"--选择"查看"--找到需要更新的内 容--点击"编辑"--输入需要更新的信息--选择"保存",在 库项目信息完成更新。满足在库项目信息可更新的前提是该项目 已完成录入并逐级审核,如需变更项目名称、计划投资额及建设 地点需省文化和旅游厅审核通过后方可完成。

二、企业端

建设项目的主要业主方通过企业版 Web 端登录项目管理系统,或建设项目的主管文旅部门登录云南文旅项目管理系统,进行建设项目信息的录入,提交项目所属地的文旅部门进行逐级审核。

(一)投资主体录入项目前,需完成账号的注册。投资主体

— 1 —

登录网址(https://zsyz-enp.ybsjyyn.com/register)进行账号注册 --完成相关信息填报--选择"提交"--审核通过后完成账号注 册。

(二)投资主体新项目录入流程:登录云南文旅项目管理系 统企业版 Web 端(https://zsyz-enp.ybsjyyn.com),具体流程同政 府端新增项目录入流程一致。

(三)在库项目更新录入:登录云南文旅项目管理系统企业版 Web 端(https://zsyz-enp.ybsjyyn.com),具体流程同政府端在库项目更新录入流程一致。

## 三、其他说明

项目暂无投资主体或投资主体未注册云南文旅项目管理系统时,可由各区(县)、州(市)、省级单位登录云南文旅项目管理系统 Web 端(https://gov.ybsjyyn.com),进行项目新建和更新。